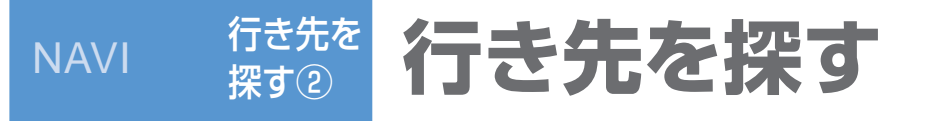

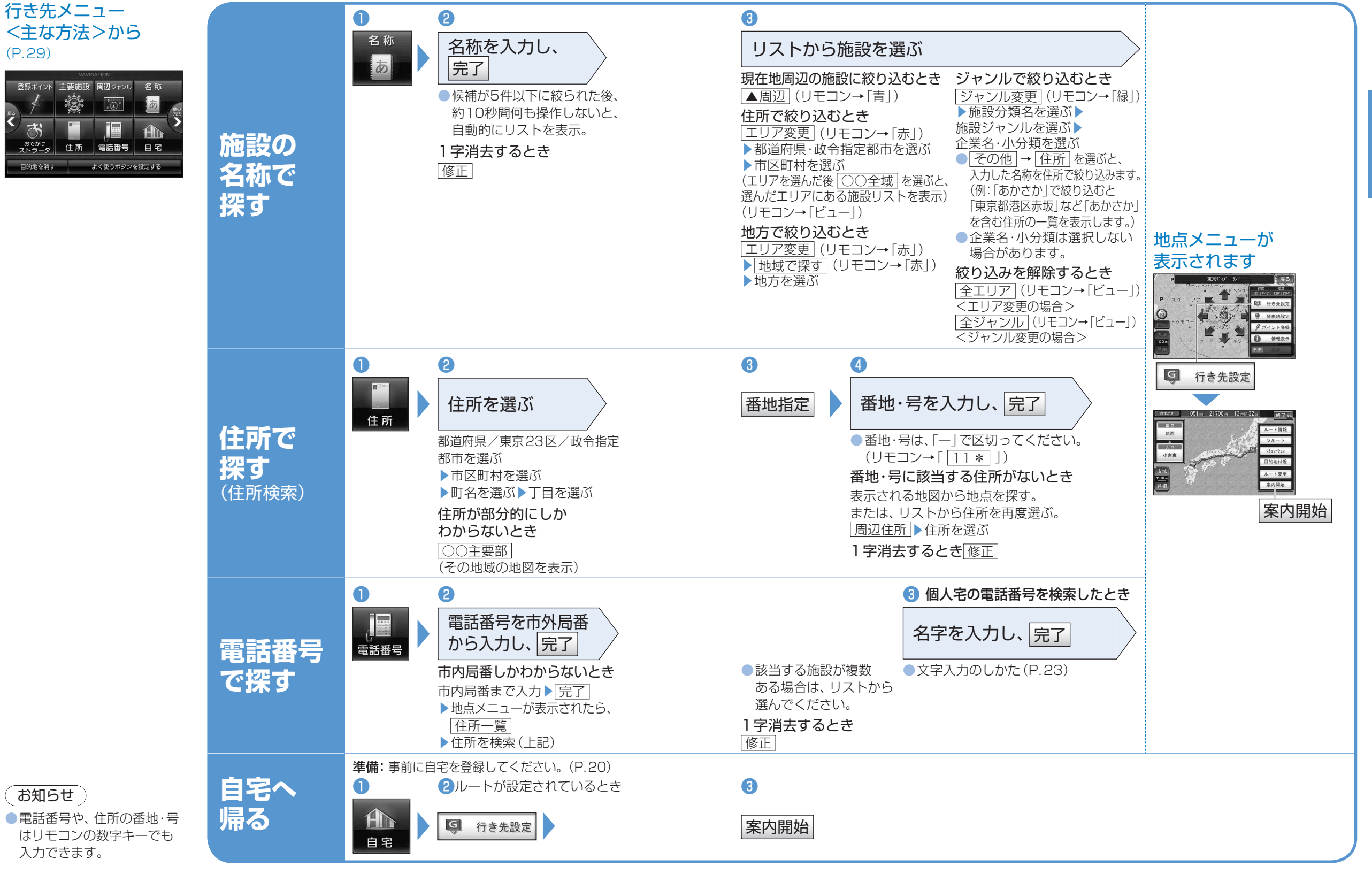

行き先を探す

NAVI